## お客様ページの使い方

ENEOS 太陽光買取サービスのご契約のお手続きが完了すると、「お客様ページ」をご利用いただけるようになります。

## 1. 会員登録と「お客様ページ」のログインについて

「お客様ページ」のご利用には、お客様自身で会員登録を行っていただく必要があります。会員登録には、ご契約の お手続き完了後に郵送される『電力買取契約完了のお知らせ』に記載されているお客様番号、初期パスワードが 必要となりますので、お手元にご準備ください。

## 会員登録の流れ

| 初回会員登録                                                                                                    | <ul> <li>①初回会員登録の初期情報入力画面において『電』</li> <li>買取契約完了のお知らせ』に記載されている以下</li> <li>情報を入力します。</li> </ul>                                                                                                    |
|----------------------------------------------------------------------------------------------------|----------------------------------------------------------------------------------------------------|
|                                                                                                    | ・お客様番号(10桁の半角数字)<br>・初期パスワード(半角英数字および記号)                                                                                                    |
| してください、<br>また、本質部を行うためのURLを通知しますので、受信できるメールアドレスを入力して<br>ください、<br>お客様描号<br>1<br>1<br>1<br>1<br>1<br>1<br>1<br>1<br>1<br>1<br>1<br>1<br>1<br>1<br>1<br>1<br>1<br>1<br>1                                                                                                    | <ul> <li>②会員登録手続き用のメールアドレスを入力します。</li> <li>メールアドレスに使用できる文字は、半角英数号</li> <li>半角記号(ハイフン、アンダーバー、ピリオド)です</li> <li>ご入力いただくメールアドレスは、「お客様ページ」</li> <li>開設後、アカウント ID やパスワードを忘れた場合</li> <li>手続きに必要となります。</li> </ul>                                                                  |
|                                                                                                    | ③「上記の内容で確認する」をクリックします。                                                                                                    |
| ■ #*>>> ■ #*>>>> ③ 初回会員登録                                                                                                    | ③「上記の内容で確認する」をクリックします。<br>①初回会員登録の確認画面で登録内容を確認して<br>「仮登録をする」をクリックします。                                                                                                    |
|                                                                                                    | <ul> <li>③「上記の内容で確認する」をクリックします。</li> <li>①初回会員登録の確認画面で登録内容を確認して<br/>「仮登録をする」をクリックします。</li> <li>「仮登録をする」をクリックすると、ご入力いただいた<br/>メールアドレスに「本登録手続き URL」の記載された<br/>メールをお送りいたします。</li> </ul>                                                                                       |
| ・<br>・<br>・<br>・<br>・<br>・<br>・<br>・<br>・                                                                                                    | <ul> <li>③「上記の内容で確認する」をクリックします。</li> <li>①初回会員登録の確認画面で登録内容を確認して<br/>「仮登録をする」をクリックします。</li> <li>「仮登録をする」をクリックすると、ご入力いただいた<br/>メールアドレスに「本登録手続き URL」の記載された<br/>メールをお送りいたします。</li> <li>※ドメイン指定受信をされている方は、事前に<br/>「@eneos-solar-kaitori.jp」からのメールが<br/>届くようにご設定ください。</li> </ul> |
| Listerie (1983) Γ       3         Amage And Amage Amage Ama | <ul> <li>③「上記の内容で確認する」をクリックします。</li> <li>①初回会員登録の確認画面で登録内容を確認して「仮登録をする」をクリックします。</li> <li>「仮登録をする」をクリックすると、ご入力いただいたメールアドレスに「本登録手続き URL」の記載されたメールをお送りいたします。</li> <li>※ドメイン指定受信をされている方は、事前に「@eneos-solar-kaitori.jp」からのメールが届くようにご設定ください。</li> </ul>                          |

| <section-header><section-header><section-header><section-header></section-header></section-header></section-header></section-header>                                                                                                   | <ul> <li>③初回会員登録のパスワード設定画面にて、任意の<br/>アカウント ID を入力し、ID チェックをクリックします。</li> <li>※既に利用されているアカウント ID を登録することは<br/>できません</li> <li>※アカウント ID に使用できる文字は、半角英数字<br/>および半角記号です。</li> <li>5 文字以上、30 文字以内でご入力ください。<br/>英大文字と英小文字の区別はありません。</li> <li>②『電力買取契約完了のお知らせ』に記載されている、<br/>初期パスワードを入力してください。</li> <li>③任意の新しいパスワードを入力してください。</li> <li>※パスワードに使用できる文字は半角英数字です。<br/>英大文字、英小文字、数字の 3 種類を組み合<br/>わせて、8 文字以上、16 文字以内でご入力くだ<br/>さい。</li> <li>※アカウント ID、メールアドレスと同じものは使用でき<br/>ません。</li> <li>④「本登録する」をクリックします。</li> <li>本登録完了画面が表示されます。</li> <li>①「ログイン画面へ」をクリックして、「お客様ページ」に<br/>ログイン」ます</li> </ul> |
|----------------------------------------------------------------------------------------------------|----------------------------------------------------------------------------------------------------|
| #####Xが ## #####7 パスワード波式 #####?<br>本登録が完了しました。<br>このままロラインされる場合は、ログイン描述へ通んでください。<br>エングイン通知 )                                                                                                    |                                                                                                    |
| ログイン                                                                                                    | 次回以降、「お客様ページ」ログイン画面から、登録した<br>アカウント ID とパスワードでログインいただけます。                                                                                                    |
| アカウントロ・         パスワード・         パスワード・         *パスワード・         *パスワード・         *パスワード・         *パスワード・         *パスワード####nonu TEU>04007/>####0###2####2####2###         パパスワード####nonu TEU>04007/>####2####2####2####2################# | ※初回会員登録の初期情報入力画面は、右下の<br>「初めてログインされる方」からでもアクセスできます。                                                                                                    |

## 2. 「お客様ページ」でご利用いただける機能

「会員情報照会」画面

お客様の契約情報をご覧いただけます。ENEOS 太陽光買取サービスに関する通知書類の送付先変更をご希望の お客様は、「送付先情報を変更する」ボタンをクリックして、送付先情報変更画面からお手続きください。この画面に て表示、変更するメールアドレスには、お客様ページからお問い合わせいただいた内容の回答、その他のお知らせなど をお送りいたします。

「決済方法変更」画面

買取金額のお受け取り口座を変更できます。

「支払履歴照会」画面

ご契約後、本サービスで買取した買取電力量と買取金額を表示します。最大で、過去 24 カ月分の買取電力量と 買取金額が一覧で表示され、「詳細」をクリックすると買取金額の内訳をご覧いただけます。

「売電グラフ」画面

ご契約後、本サービスで買取した電力量のグラフを表示します。表示する値は、一般送配電事業者から提供される 検針値に基づきます。一般送配電事業者からは、月に1回、検針値が提供されます。

グラフに表示されている値は、グラフ下の一覧表でもご確認いただけます。

また、画面下部の「過去実績ダウンロード」より、過去の売電量実績を CSV 形式でダウンロードしていただくことも可能です。

ダウンロードの流れ

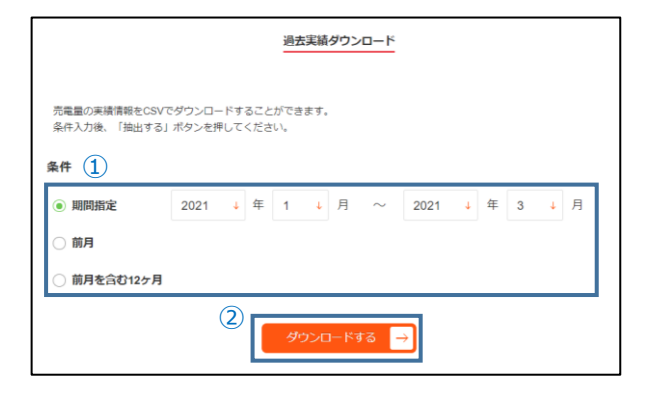

- 「期間指定」「前月」「前月を含む 12 ヶ月」の いずれか、ご希望の条件をクリックし、
   「期間指定」を選択された場合は、データを抽出 する期間を選択します。
- 「ダウンロードする」をクリックすると、売電量実績 データのダウンロードが開始されます。

「アカウント ID」画面

ご登録されているアカウント ID、パスワードおよびメールアドレスの変更ができます。 この画面にて表示、変更するメールアドレスは、アカウント ID やパスワードを忘れた場合の手続きに必要となります。 また、お客様ページで「決済方法変更」のお手続きを実施いただいた際の受付メールをお送りいたします。

本サービスをご解約された後も、約2年間は「お客様ページ」にログインして情報をご覧いただけます。